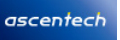

## NetScaler SDX SVM 管理コンソールへ接続するためのフローチャート

Windowsが搭載されたNetScaler操作用のPCから、NetScaler SDX SVMへ接続するための手順フローチャートです。

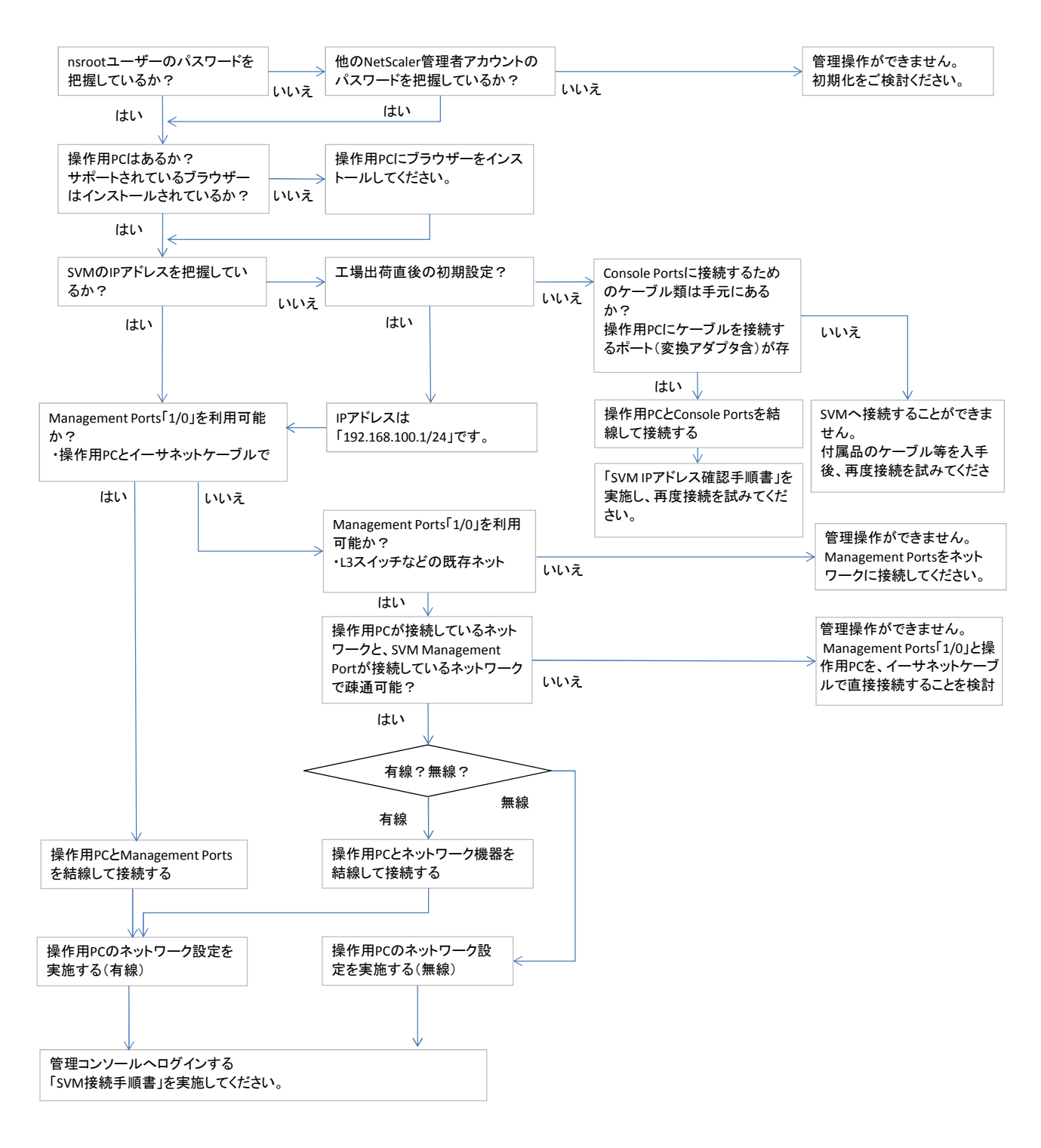